## Voimisteluliiton vuositilastointi 2024 – Jäsenmäärätietojen ilmoittaminen – Hoika perusversion käyttäjät

Niiden seurojen, jotka eivät käytä Hoikaa jäsenrekisterinä, tulee ensin luoda uusi kausi Hoikaan, jonka jälkeen seuran jäsenet viedään Excel-tuonnilla Hoikaan. Lopuksi tuodut jäsenet liitetään kaudelle.

- 1. Kirjaudu oman seurasi Hoikaan ylläpitäjätunnuksilla.
- Ensiksi perustetaan uusi kausi. Kauden perustaminen tapahtuu "Kaudet"-valikosta. Tämän jälkeen valitaan yläpalkista "Kauden lisäys". Anna kaudelle nimi, Vuosi 2024, sekä alku- ja loppupäivämäärät 1.1.2024 ja 31.12.2024. Klikkaa tämän jälkeen "Tallenna kausi" painiketta. Kun kausi on luotu onnistuneesti, näet tekstin "Kausi lisätty onnistuneesti".

|               | Ŧ                              | Kaudet                     | Kauden lisäys             | Osallistujajakaumat     | t Raportit            |  |  |  |  |  |  |
|---------------|--------------------------------|----------------------------|---------------------------|-------------------------|-----------------------|--|--|--|--|--|--|
|               |                                | Vaihe 1,                   | /1: määritä kaud          | en tiedot               |                       |  |  |  |  |  |  |
|               | 1 De P                         | 1: Määritä kauden tiedot 🗸 |                           |                         |                       |  |  |  |  |  |  |
| 1             |                                | Kauden                     | lisäys                    |                         |                       |  |  |  |  |  |  |
| emo Perusv    | versio                         |                            |                           | Uusi kausi              |                       |  |  |  |  |  |  |
| Ilmoit        | autuminen                      | Nim                        | i vu                      | osi 202 <mark>3</mark>  |                       |  |  |  |  |  |  |
| Henkil        | öt                             | Alka                       | a 01                      | .01.2023                |                       |  |  |  |  |  |  |
| Henkil        | öryhmät                        | Päät                       | tyy 🛈 🛛 🛐                 | .12.2023                |                       |  |  |  |  |  |  |
| Seurar        | n <mark>yhte</mark> yshenkilöt | Kust                       | annuspaikka 🔁             |                         | $\mathbf{\mathbf{v}}$ |  |  |  |  |  |  |
| Kaude         | t                              | Kirja                      | npitotili -               |                         | ~                     |  |  |  |  |  |  |
| Ryhma         | it                             |                            |                           |                         |                       |  |  |  |  |  |  |
| Lomak         | keet                           |                            |                           |                         | Tallenna kausi        |  |  |  |  |  |  |
|               |                                |                            |                           |                         |                       |  |  |  |  |  |  |
| JEMC<br>uomen | J PERUSVER<br>Voimisteluliitto |                            |                           |                         |                       |  |  |  |  |  |  |
| audet         | Kauden lisäys                  | Osallistų                  | jajak <mark>au</mark> mat | Raportit                |                       |  |  |  |  |  |  |
| Vaihe 1       | /1: määritä kauden             | tiedot                     |                           |                         |                       |  |  |  |  |  |  |
|               |                                |                            |                           |                         |                       |  |  |  |  |  |  |
|               |                                |                            | 1: 1                      | Määritä kauden tiedot ᡪ | $\checkmark$          |  |  |  |  |  |  |
| y).           |                                |                            |                           |                         |                       |  |  |  |  |  |  |
|               |                                |                            |                           |                         |                       |  |  |  |  |  |  |
|               |                                |                            |                           |                         |                       |  |  |  |  |  |  |

3. Seuraava vaihe on **viedä seuran jäsenet Excel-tuonnilla Hoikaan**. Lataa ensin jäsenten siirtoa varten tarvittava vuositilastoinnin Excel-pohja <u>täältä</u>. Täytä tarvittavat tiedot eli jäsenten sukunimi, etunimi, sukupuoli ja syntymäpäivä, sekä henkilön vapaatekstikenttä, johon tuodaan tieto kaudesta, johon henkilö liitetään eli 2024.

Siirry seuraavaksi Hoikan "Henkilöt" -valikkoon "Tuo henkilöitä" -välilehdelle, ja klikkaa "Tuo valmis tiedosto" -painiketta. Paina "Valitse tiedosto" ja valitse koneeltasi täyttämäsi Exceltiedosto ja paina "Lue tiedosto". Tarkista lista henkilöistä, joita olet tuomassa ja paina lopuksi "Tuo henkilöitä". Ota pois valinta "Lähetä tuoduille henkilöille kirjautumistunnukset sähköpostitse", jos et halua henkilöiden kirjautuvan palveluun.

Tarkemmat ohjeet henkilöiden tuontiin löydät täältä.

4. Viimeinen vaihe on liittää tuodut seuran jäsenet luodulle kaudelle (Vuosi 2024).

Siirry ensin Hoikan "Henkilöt"-valikkoon ja hae tuomasi henkilöt tarkasteltavaksi. Valitse "Lisätiedot" -hakufiltteri aktiiviseksi. Hae tuomasi henkilöt tarkasteltavaksi kirjoittamalla "henkilön vapaatekstikenttä" -hakukenttään "2024" ja paina lopuksi "Hae". Näet hakutuloksen antaman henkilöiden lukumäärän otsikkorivin vasemmasta reunasta.

| DE     | MO PERUSVERSIO        |                                                              |                                                     |                                |                               |                         |               |                         |                              |               |                   |                       |              | ¢                        |
|--------|-----------------------|--------------------------------------------------------------|-----------------------------------------------------|--------------------------------|-------------------------------|-------------------------|---------------|-------------------------|------------------------------|---------------|-------------------|-----------------------|--------------|--------------------------|
|        |                       | Viestintä<br>-<br>Markkinc<br>-<br>Tietosuo<br>-<br>Henkilön | lupa<br>iintilupa<br>jaseloste<br>vapaatekstikenttä | •                              |                               |                         |               |                         |                              |               |                   |                       |              |                          |
| Den    | no Perusversio        | 2024                                                         |                                                     |                                |                               |                         |               |                         |                              |               |                   |                       |              |                          |
| Ð      | Ilmoittautuminen      |                                                              |                                                     |                                |                               |                         |               |                         |                              |               |                   |                       |              |                          |
| Ť      | Henkilöt              |                                                              | Нае                                                 | INOIIaa su                     | logatumet                     |                         |               |                         |                              |               |                   |                       |              |                          |
| 0      | Henkilöryhmät         | ×                                                            | Sivun koko 20 🗸                                     |                                |                               |                         |               |                         |                              |               |                   |                       |              |                          |
| 20     | Seuran yhteyshenkilöt |                                                              |                                                     |                                |                               |                         |               |                         |                              |               |                   |                       |              |                          |
| 1      | Kaudet                | 4                                                            | t₄ ID t₄ Jäsennumero                                | <b>†</b> ↓ <sub>Sukunimi</sub> | <b>†</b> ₊ <sub>Etunimi</sub> | <b>↑</b><br>Syntymäaika | †↓ Sähköposti | ↑<br>Matkapuhelinnumero | ↑<br>Toissijainen<br>puhelin | ⁺₊ Katuosoite | t↓<br>Postinumero | ↑<br>Postitoimipaikka | ⁺↓ Sukupuoli | A Rekisteröinti<br>päivä |
|        | Ryhmät                | 0                                                            | 1753472                                             | Fsimerkki                      | Taivo                         | 01.01.1980              |               |                         |                              |               |                   |                       | Mies         | 03.01.2025               |
| Ē      | Lomakkeet             | ~                                                            |                                                     |                                |                               |                         |               |                         |                              |               |                   |                       |              |                          |
|        | Asetukset             | Θ                                                            | 1753473                                             | Esimerkki                      | Mikko                         | 01.01.1984              |               |                         |                              |               |                   |                       | Mies         | 03.01.2025               |
| 0      | Lisäpalvelut          | 0                                                            | 1753474                                             | Esimerkki                      | Jaana                         | 01.01.1988              |               |                         |                              |               |                   |                       | Nainen       | 03.01.2025               |
| a<br>T | Tapahtumapaikat       | 0                                                            | 1753475                                             | Esimerkki                      | Satu                          | 01.01.1972              |               |                         |                              |               |                   |                       | Nainen       | 03.01.2025               |

Siirry seuraavaksi tarkastelemaan "Hakutuloksen liittäminen kaudelle" -ohjetta täältä.

## 5. Lopuksi tulee **tarkistaa "OKM vuositilasto" -raportilta aikaväliltä 1.1.2024-31.12.2024, että jäsenmäärä on oikein**. Raportti löytyy kohdasta "Kaudet – Raportit".

Raportin "Yhteensä" -rivi vasemmalla kertoo, kuinka monta henkilöä kausilla on ollut kokonaisuudessaan. Liitolle siirtyy rivi "Ainutlaatuinen jäsen", jolloin jokainen jäsen on laskettu tilastoon vain kerran (raportilta on poistettu tuplat). Raportin oikeassa reunassa näkyy seuranne kokonaisjäsenmäärä valitulta aikajaksolta sekä jokaisen kauden jäsenmäärät. Raportti on reaaliaikainen, eikä se tallennu Hoikaan. Tallentakaa raportti halutessanne Excel-muotoon. Raporttia ei tarvitse tallentaa tai lähettää. Kun näette raportin itsellänne, näkyy se aina myös suoraan liitolle.

|                       | DEMO PERUSVERSIO                 |                                           |                  |                    |                        |                 |                   |                        |  |  |  |
|-----------------------|----------------------------------|-------------------------------------------|------------------|--------------------|------------------------|-----------------|-------------------|------------------------|--|--|--|
| *                     | Kaudet Kauden lisäys             | Osallistujajakaumat <mark>Raportit</mark> |                  |                    |                        |                 |                   |                        |  |  |  |
| 1 8                   | Kausi Raportit                   |                                           |                  |                    |                        |                 |                   |                        |  |  |  |
|                       | Alkaen: 1.1.2024                 | Asti : 31.12.2024                         |                  |                    |                        |                 |                   |                        |  |  |  |
| Demo Perusversio      |                                  |                                           | Hanki raportti   | Vie tiedot excelin |                        |                 |                   |                        |  |  |  |
| ➔ Ilmoittautuminen    |                                  |                                           |                  |                    |                        |                 |                   |                        |  |  |  |
| Henkilöt              |                                  |                                           |                  |                    |                        |                 |                   |                        |  |  |  |
| Henkilöryhmät         | OKM vuositilasto [2024-          | 1-1->2024-12-31]                          |                  |                    |                        |                 |                   |                        |  |  |  |
| Seuran yhteyshenkilöt |                                  |                                           |                  |                    |                        |                 |                   |                        |  |  |  |
| 🕖 Kaudet              |                                  |                                           |                  | Lapset<br>0 - 12   |                        |                 | Nuoret<br>13 - 18 |                        |  |  |  |
| Ryhmät                | Vuosi 2024                       | N                                         | ties Nainen<br>0 | 0 0                | En halua kertoa<br>) 0 | Mies Naine<br>0 | n Muu<br>O        | En halua kertoa<br>0 0 |  |  |  |
| E Lomakkeet           | Yhteensä<br>Ainutlaatuinen jäsen |                                           | 0                | 0 0                | ) 0                    | 0               | 0                 | 0 0                    |  |  |  |